# MONTAGEANLEITUNG ekey home (net) aufputz

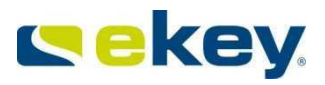

### HINWEIS ZUM DOKUMENT

Diese Montageanleitung als auch die zusätzlichen Informationen und Anleitungen auf der beiliegenenden DVD unterliegen keinem Änderungsdienst. Die letztgültige Version dieser Dokumente finden Sie unter <u>www.ekey.net</u>. Optische und technische Änderungen, Satz- und Druckfehler bleiben vorbehalten.

### ACHTUNG ! Bitte beachten Sie zu dieser Anleitung unbedingt auch die Informationen auf der beiliegenden DVD.

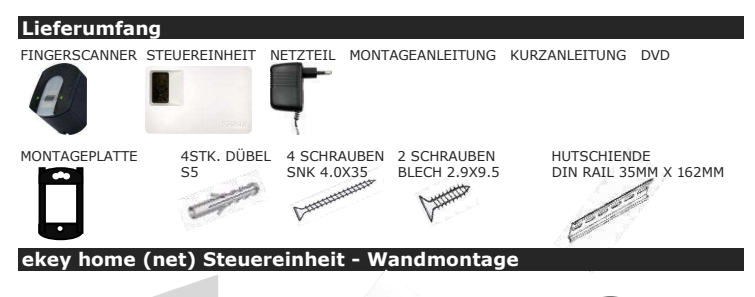

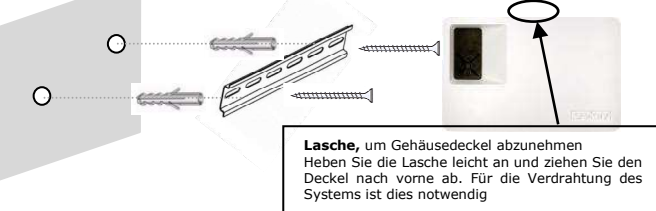

Montieren Sie zuerst die Montageschiene (DIN Rail 35mm). Die Steuereinheit wird dann auf die Montageschiene aufgeschnappt.

Sie können die Steuereinheit natürlich auch im Schaltschrank auf Standard – Hutschienen DIN Rail 35mm montieren.

Beachten Sie bitte bei der Montage, dass auf beiden Seiten des Fingerscanners etwa eine handbreit Platz bleibt, um so eine einwandfreie Funktion des Gerätes mit allen Fingern zu gewährleisten

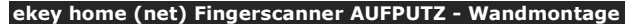

### MONTAGEHÖHE

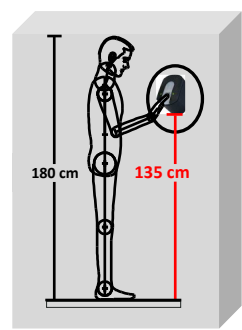

Die vorgeschriebene Montagehöhe liegt bei mindestens 135cm oder höher !

Nur bei Montage in der richtigen Höhe ist eine gute Bedienung und damit eine einwandfreie Funktion gewährleistet!

Falls ihr Boden beim Montageort des Fingerscanners noch nicht fertig ist, achten Sie auch darauf, dass sie bei dem Montagehöhe von 135cm von der **fertigen** Höhe ausgehen!!

### WANDBEFESTIGUNG

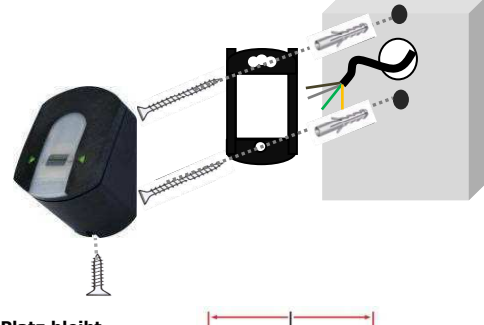

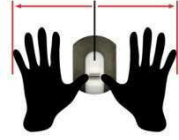

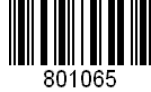

### **TECHNISCHE DATEN**

| Technische Daten<br>ekey home<br>Fingerscanner | (net)       | Einheit | ekey home aufputz<br>ekey net aufputz |
|------------------------------------------------|-------------|---------|---------------------------------------|
| Versorgung                                     |             | VAC     | 9-12                                  |
|                                                |             | VDC     | 9-12                                  |
| Leistungsaufnahme                              |             | W       | ca. 2                                 |
| Temperaturbereich                              |             | °C      | -40 bis +85                           |
| Speicher                                       |             | Finger  | home: 99<br>net: 40/200/2000          |
| Sicherheit                                     |             | FAR     | 1x 10 <sup>-6</sup>                   |
|                                                |             | FRR     | 1,4x 10 <sup>-2</sup>                 |
| Schutzart                                      |             | IP      | 43 (montiert)                         |
| Geschwindigkeit                                |             | S       | 1-4                                   |
| Lebensdauer                                    | Fingerscans |         | ca. 4 Mio                             |

| Technische Daten<br>ekey home (net)<br>Steuereinheiten | Einheit           | ekey home   | ekey home 3, pc<br>ekey net |
|--------------------------------------------------------|-------------------|-------------|-----------------------------|
| Versorgung                                             | VAC               | 9-12        | 9-12                        |
|                                                        | VDC               | 9-12        | 9-12                        |
| Leistungsaufnahme                                      | W                 | ca. 2       | ca.2                        |
| Relais                                                 | Anzahl            | 1           | 3                           |
| Schaltleistung Relais                                  |                   | 230VAC/ 5A  | 230VAC / 5A                 |
| mech. Lebensdauer Relais                               | Schalt-<br>spiele | 10Mill.     | 10Mill.                     |
| Elektr. Lebensdauer Relais *                           | Schalt-           | 200.000 bei | 200.000 bei                 |
|                                                        | spiele            | 250V/5A     | 250V/5A                     |
| Temperaturbereich                                      | °C                | -20 bis +70 | -20 bis +70                 |
| Schutzart                                              | IP                | 40          | 40                          |
| Digitale Eingänge                                      |                   | -           | -                           |

\*Die Lebensdauer der Relaiskontakte vermindert sich weiter bei der Schaltung von induktiven bzw. kapazitiven Lasten. Wenn sie solche Lasten schalten, sind unbedingt Vorkehrungen zur Funkenlöschung am Kontakt zu treffen. Funkenlöschglieder sind auf den ekey home(net) Steuereinheiten **nicht** eingebaut!!

Es steht 1 Relais (3 Relais in der Variante ekey home 3 und pc) zum Ansteuern von externen Geräten zur Verfügung. Die Programmierung erfolgt über das Programmiermenü der Streuereinheit. Die Relais der Steuereinheit verfügen über einen Wechselkontakt, der frei benutzbar ist - die maximale Schaltleistung beträgt 250VAC/SA (ohmsch). Jeder Türverschluss muss ausnahmslos an eine separate Spannungsversorgung angeschlossen sein (nicht das mitgelieferte Steckernetzteil verwenden!).

### Elektrischer Anschluss

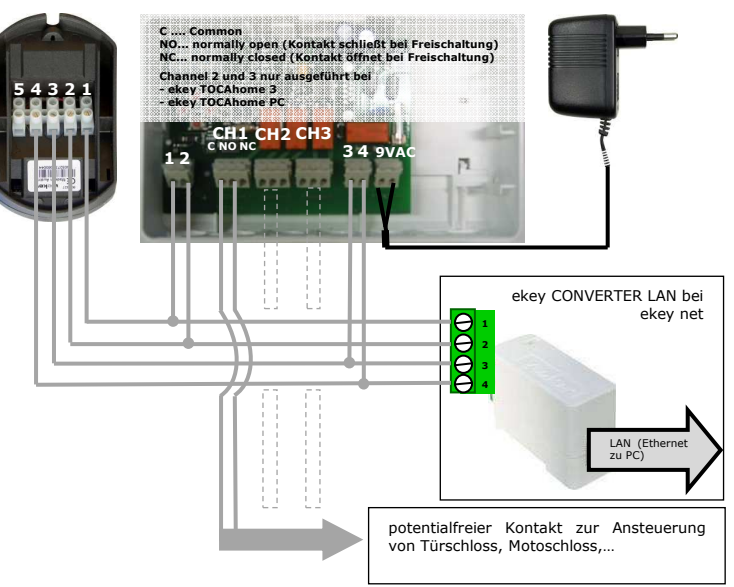

Steuereinheit und Fingerscanner müssen mit einem 4-adrigen Kabel mit 0,14 mm<sup>2</sup> Aderquerschnitt verbunden werden. Bei Distanzen über 50 m muss für die stromführenden Adern (Anschlüsse 3 u. 4) ein Kabel mit größerem Aderquerschnitt gewählt werden. Die maximale Leitungslänge zwischen Fingerscanner und Steuereinheit beträgt 500m. Folgende Kabel werden von ekey empfohlen:

J-Y(ST)Y 3 x 2 x 0,6mm: Leitungslänge bis 100m (über 50m Doppelpaar für Spannungsversorgung) UNITRONIC® J-2Y(ST)Y 3 x 2 x 0,6 ST III BD: Leitungslänge über 100m

(nur Datenverbindung). Für die Spannungsversorgung (Klemme 3,4) muss hier eine gesonderte Leitung mit größerem Aderquerschnitt verlegt werden, da der Leitungsquerschnitt nicht ausreicht!

Das Verbindungskabel zwischen Steuereinheit und Fingerscanner ist getrennt von der Hauselektroinstallation zu verlegen, da dieses Signale im Niederspannungsbereich führt, die durch benachbarte stromführende Kabel gestört werden können.

Die Anschlüsse sind nicht verpolungsgeschützt ! Ein falscher elektrischer Anschluss des Systems kann zur Zerstörung des Gerätes führen. Die Herstellung der elektrischen Verbindungen und der Anschluss an die Netzversorgung darf ausschließlich durch Fachpersonal durchgeführt werden!

# KURZANLEITUNG CERCY.

# ekey home

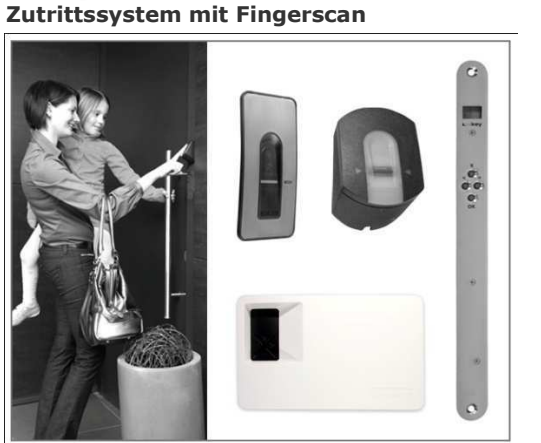

# KONTAKT

Sollten Sie Fragen haben, so wenden Sie sich bitte an unsere Supportabteilung unter folgenden Österreich und International: +43 732 890 500 1000 Deutschland: +49 6187 90696 28

Schweiz: +423 235 0880 Unser gesamtes Team steht Ihnen gerne für weitere Informationen zur Verfügung

# **HINWEIS ZUM DOKUMENT**

Diese Kurzanleitung, als auch die zusätzlichen Informationen und Anleitungen auf der peiliegenenden DVD, unterliegen keinem Änderungsdienst. Die letztgültige Version dieser Dokumente finden Sie unter <u>www.ekey.net</u>. Optische und technische Änderungen, Satz- und Druckfehler bleiben vorbehalten

ACHTUNG !

Bitte beachten Sie zu dieser Anleitung unbedingt auch die Informationen auf der beiliegenden DVD.

# INBETRIEBNAHME

Gehen Sie zur Inbetriebnahme schrittweise vor:

1.) Montieren Sie die Geräte entsprechend der beiliegenden Montageanleitung.

**[2.)** Stellen Sie die Verkabelung entsprechend des Verkabelungsplanes her. ACHTUNG ! Stellen Sie noch keine Verbindung zur Netzversorgung her! Der elektrische Anschluss des Systems darf ausschließlich von Fachpersonal durchgeführt werden.

3.) Überprüfen Sie die Verkabelung.

4.) Schließen Sie ordnungsgemäß alle Gerätegehäuse, die Sie für die Verkabelung öffnen mussten.

5.) Studieren sie unbedingt das untenstehende Kapitel "Bedienung des Fingerscanners" Die richtige Bedienung (Finger über Sensor ziehen) des Fingerscanners ist ausschlaggebend für die Funktion des Gesamtsystems. Sehen Sie dazu auch den Film im Ordner "Tips & Tricks" auf der beiliegenden DVD.

**6.)** Verbinden Sie das Steckernetzteil mit der Netzspannung. Die ekey home Steuereinheit beginnt von 44 im Sekundentakt nach unten zu zählen und zeigt nach ca. 5 Sekunden 2 leuchtende, rote Punkte:

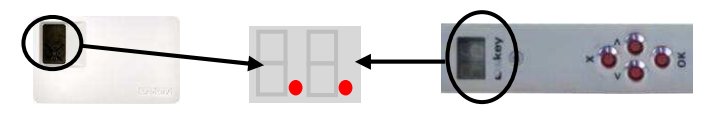

Am ekey home Fingerscanner blinkt die Statusanzeige gelb:

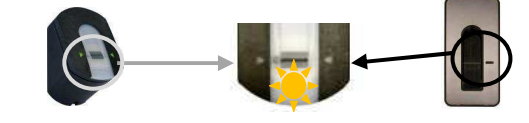

801067: Version 4 vom 25.5.2010

**7.**) Starten Sie nun mit der "Programmierung des Systems" beim Punkt **GERÄTE INITIALISIEREN.** 

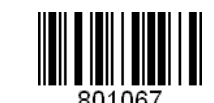

**BEDIENUNG DES FINGERSCANNERS** Die korrekte Bedienung des Fingerscanners ist Ihre Erfolgsgarantie für die Funktion des Produktes!

Die Geräte müssen initialisiert werden. Erst danach können die Finger eingespeichert werden

FUNKTION DER FINGERAUFNAHME: legen Sie den Finger in die Fingermulde und bewegen Sie ihn mit wenig Druck und gleichmäßiger Geschwindigkeit nach unten über den Sensor.( = Finger ziehen).

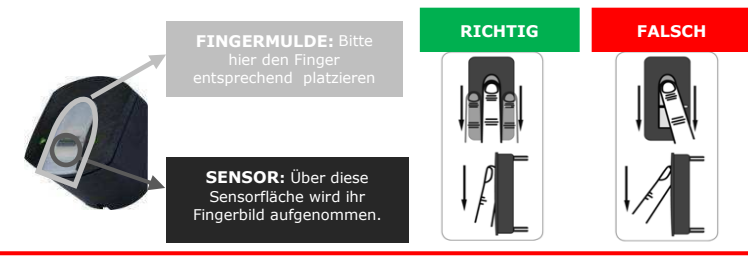

- Achten sie darauf, das Finger gerade in der Fingermulde platziert ist und über die ganze Länge in der Findermulde aufliedt.
- der Finger nicht über die Fingermulde hinausragt. Nur das vordere Fingerelement soll vom Sensor erfasst werden. Startposition (Sensorposition) ist somit die Falte beim vorderen Gelenk -() 20°
- Sie nur mäßigen Druck ausüben Sie mit mittlerer Geschwindigkeit den Finger über den Sensor ziehen. (Dauer des Ziehens ca. 0,5-1s)

# TIPS & TRICKS

Sollte trotz dieser Hinweise keiner Ihrer Fingerscans angenommen werden, versuchen Sie bitte Folgendes:

- Verringern Sie den Druck beim Ziehen des Fingers Speichern Sie denselben Finger auf mehrere Speicherplätze ein, wenn die Hinweise weiter oben nicht helfen. Sie haben 99 Speicherplätze. Sie sollten im Extremfall bis zu
- Nasse Finger haben eine veränderte Ausprägung der Fingerlinien. Sollten Sie oft nasse Finger haben, so speichern Sie die Finger am Besten auch im nassen Zustand ein. Kinderfinger funktionieren je nach Körpergröße meist ab ca. 5 Jahren, bitte achten Sie ebenfalls auf die oben genannten Punkte.
- Sollten Sie nach wie vor keinen Erfolg haben, so können Sie weitere Informationen und einen Filmbeitrag zur korrekten Fingerführung auf der beiliegenden DVD finden!

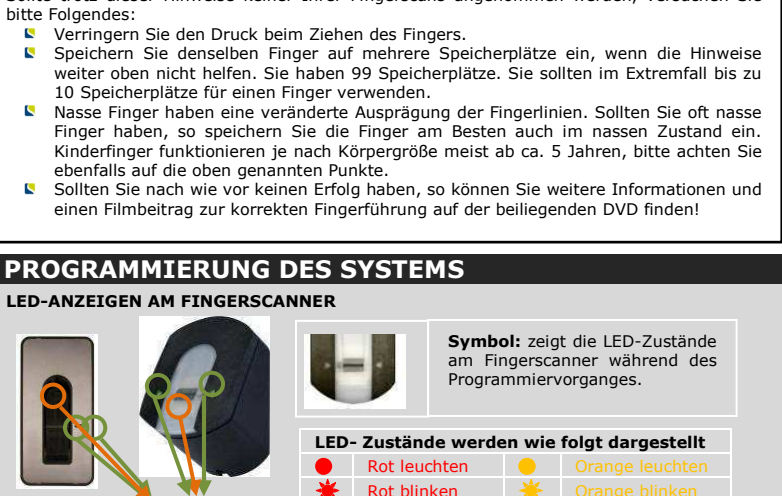

Grün leuchten 🔅 Rot/grün blinken

WICHTIGE OPTISCHE SIGNALE AM FINGERSCANNER

☀

Grün blinken

| FINGER-SCANNER<br>Aufputz | Status-<br>anzeige   | Funktions-anzeige           | Beschreibung                                                                                                    |  |  |  |  |
|---------------------------|----------------------|-----------------------------|----------------------------------------------------------------------------------------------------|--|--|--|--|
| U                         | Orange<br>blinkend   | Aus                         | Es besteht keine Verbindung zu der ekey home<br>Steuereinheit. Bitte Prüfen Sie die elektrischen<br>Verbindungen bzw. führen Sie die Prozedur A<br>Geräte initialisieren durch. |  |  |  |  |
| U                         | Aus                  | Links: Grün<br>Rechts: Grün | Das System ist online - alle Komponenten kommunizieren korrekt.                                                                                                    |  |  |  |  |
| <b>U</b>                  | Orange<br>blinkend   | Links: Grün<br>Rechts: Grün | Fingererkennung: Prüfung läuft                                                                                                    |  |  |  |  |
| <b>.</b>                  | Rot/Grün<br>blinkend | Links: Grün<br>Rechts: Grün | Firmware-Update wird durchgeführt (mit dem<br>Programm Update)                                                                                                    |  |  |  |  |
| 5                         | Grün                 | Links: grün<br>Rechts: grün | Finger wurde erkannt. Tür öffnet                                                                                                    |  |  |  |  |
| <b>U</b>                  | Rot                  | Links: Grün<br>Rechts: Grün | Finger wurde abgelehnt                                                                                                    |  |  |  |  |

## LED-ANZEIGE UND BEDIENELEMENTE STEUEREINHEIT

Die Steuereinheit hat 4 Tasten für die Bedienung und Programmierung und eine LED-Anzeig zur Unterstützung bei der Menüführung und Meldung von Statusinformationen.

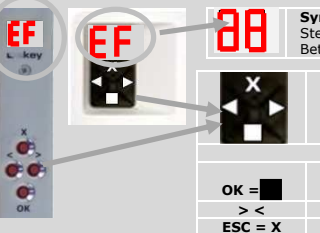

Symbol für Siebensegmentanzeige auf STEUEREINHEIT Stellt dar, was während des Programmiervorganges und des Betriebes auf der Steuereinheit angezeigt wird. Symbol für Tastendruck auf STEUEREINHEIT

#### Zeigt an, das während des Programmiervorganges eir Tastendruck notwendig ist. Die zu drückende Taste ist rot eingefärbt.

Tastenfunktionen und Zuweisung Dient zum Einstieg in das Menü und zum Bestätigen der Eingabe

Dienen zum Verändern der Werte in der Anzeige Dient zum Abbrechen der aktuellen Eingabe

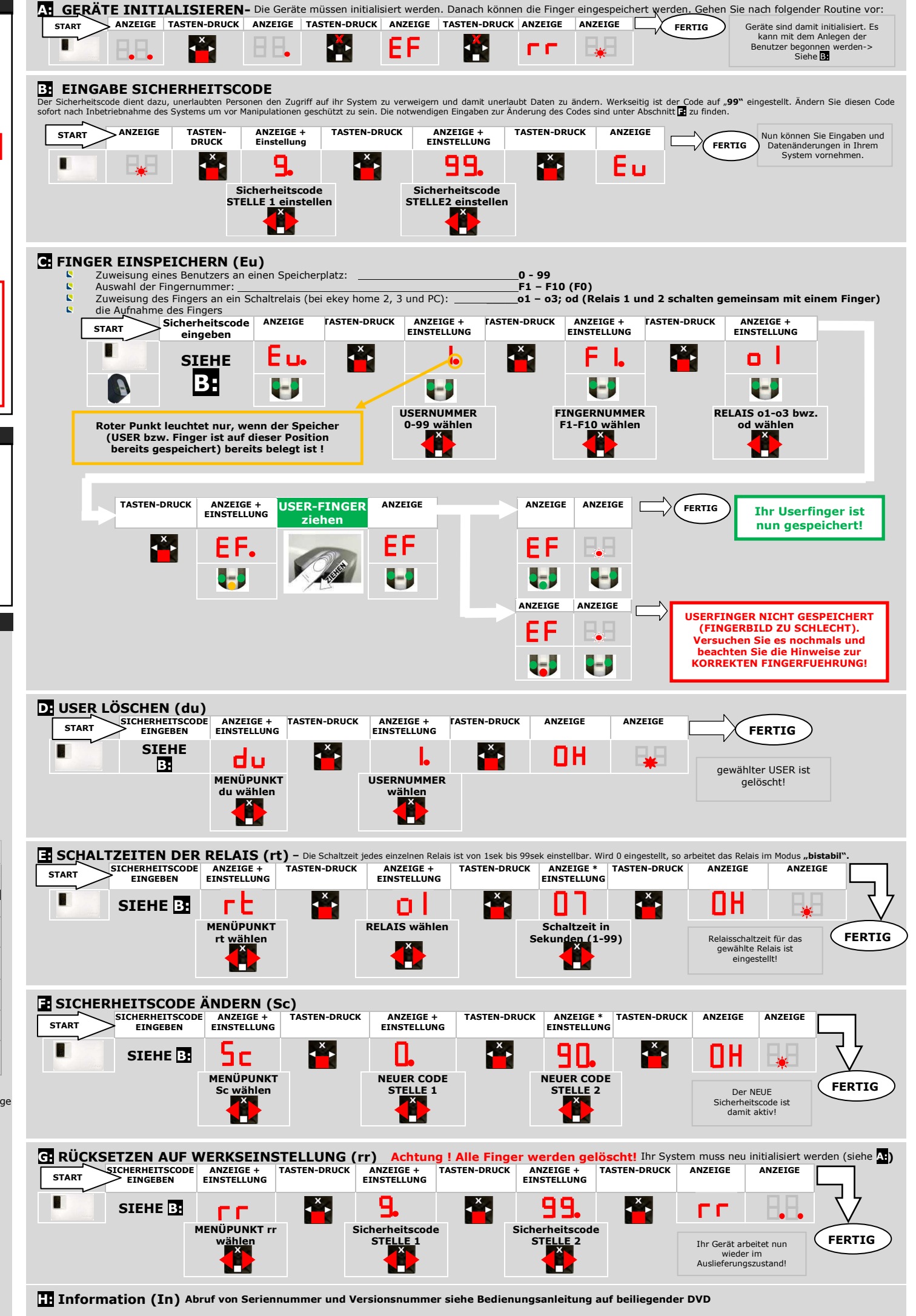

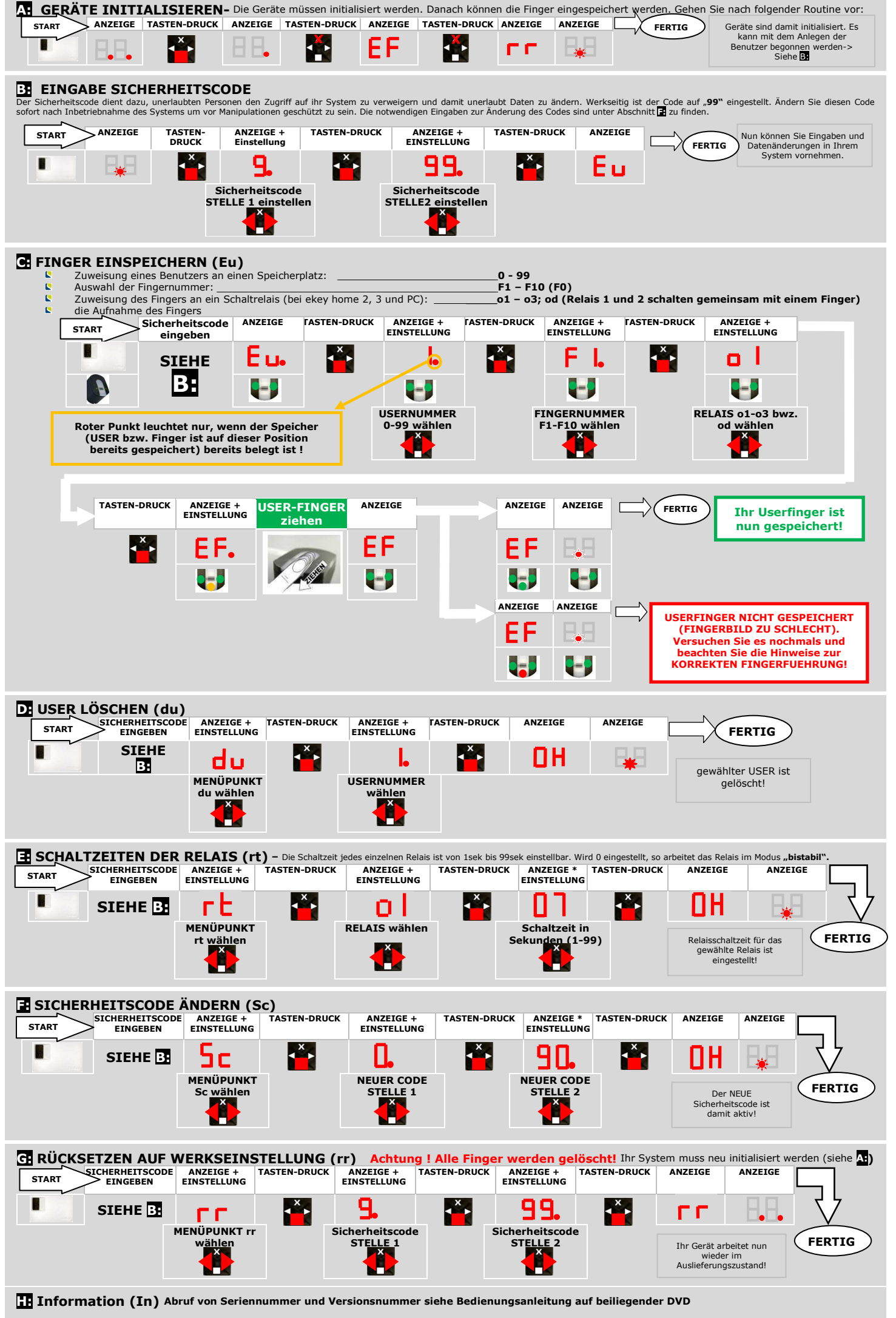